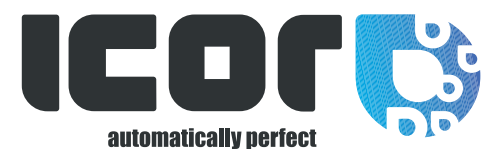

# User guide The new ICOR Shop

- 1. HOW TO LOGIN AND TO CREATE YOUR PERSONAL ACCOUNT ?
- 2. HOW TO SEARCH PRODUCTS ?
- 3. HOW TO PLACE AN ORDER?
- 4. HOW TO SEE YOUR ORDER ?
- 5. HOW TO SEE YOUR INVOICES?
- 6. HOW TO SEE YOUR PAST ORDERS?
- 7. HOW TO SEE MY CURRENT ORDERS?
- 8. HOW CAN I RE-ORDER THE SAME PRODUCTS EASILY?

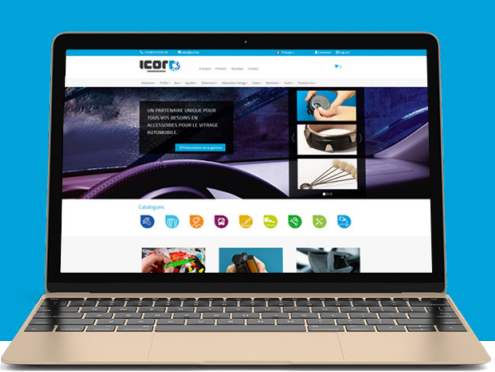

# 1. HOW TO LOGIN AND TO CREATE YOUR PERSONAL ACCOUNT?

Go on ICOR's website : www.icor.be

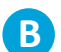

Click on «Log in» at the top of the webpage on the right :

| <b>\$</b> +32 (0)10 23 95 20          | ⊠ sales@icor.be                                                       | 1                | 第8 English → Log in |            |
|---------------------------------------|-----------------------------------------------------------------------|------------------|---------------------|------------|
|                                       | About Catalogu                                                        | ies Shop Contact |                     | <b>T</b> 0 |
| THE PREMIE<br>FOR ALL OF<br>ACCESSORY | R ONE-STOP-SHOP<br>YOUR AUTOGLASS<br>NEEDS.<br>Vintroducing the range |                  |                     |            |

Fill up the information

#### 1. DO YOU ALREADY HAVE AN ACCOUNT ?

If you do, please fill up your personal information in the left side

| Already an | ICOR cust | omer? |
|------------|-----------|-------|
|------------|-----------|-------|

Login

| * UserID   |                       |
|------------|-----------------------|
|            |                       |
| * Password |                       |
|            |                       |
|            | Log in                |
|            | Forgot your password? |

#### 2. NEW CUSTOMER REGISTRATION ?

If you are not an ICOR customer yet, please fill up the information of the right side.

Your ID and password will be given to you in 30 minutes to one hour after your registration.

v

#### New ICOR customer?

Create an account

\*Company

\*Company Registration Number

\*Activities

Select

# 2. HOW TO SEARCH PRODUCTS

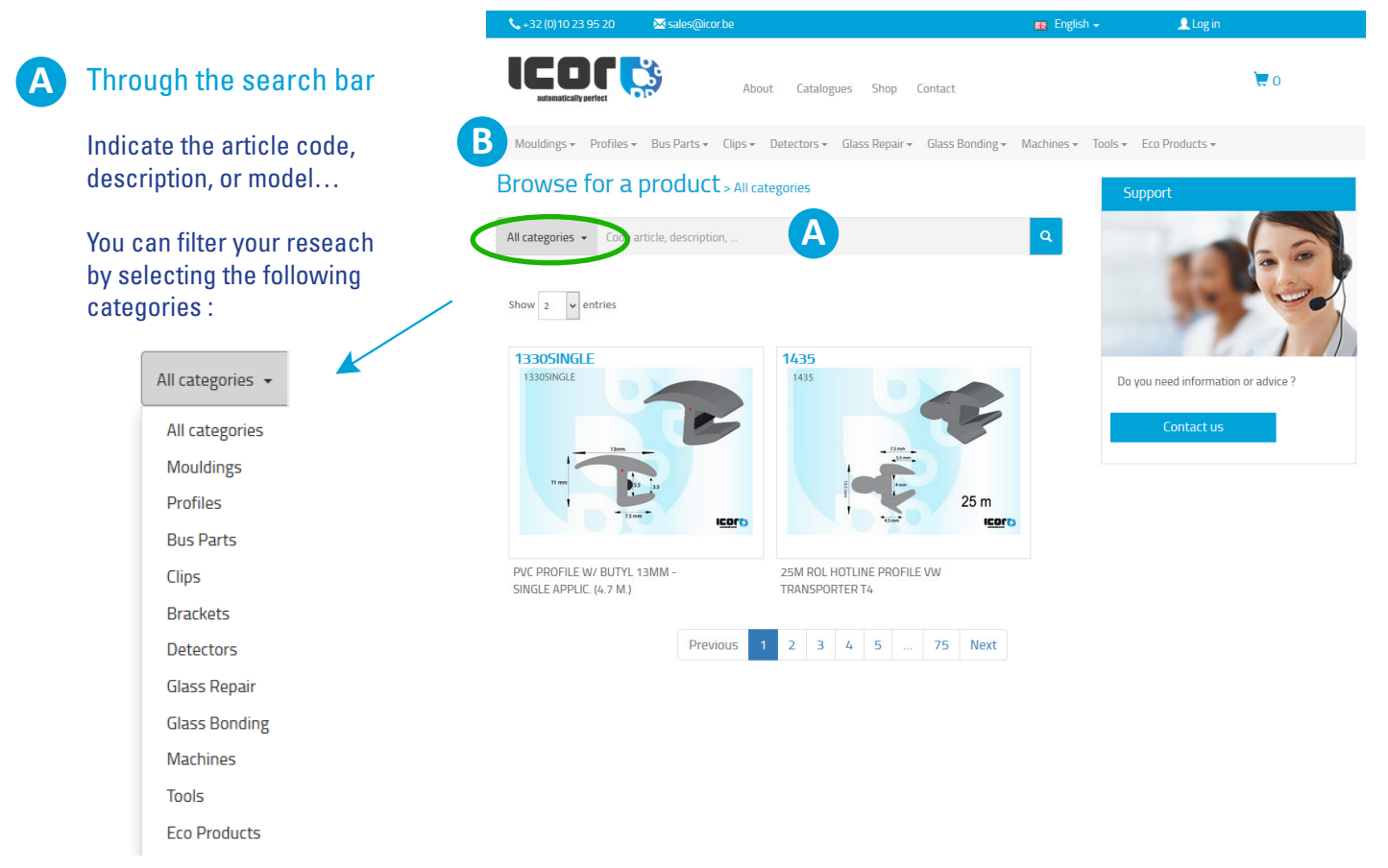

#### B Through the menu bar

Pick one product category and filter it with sub-categories through the listing tab to start the research in the shop.

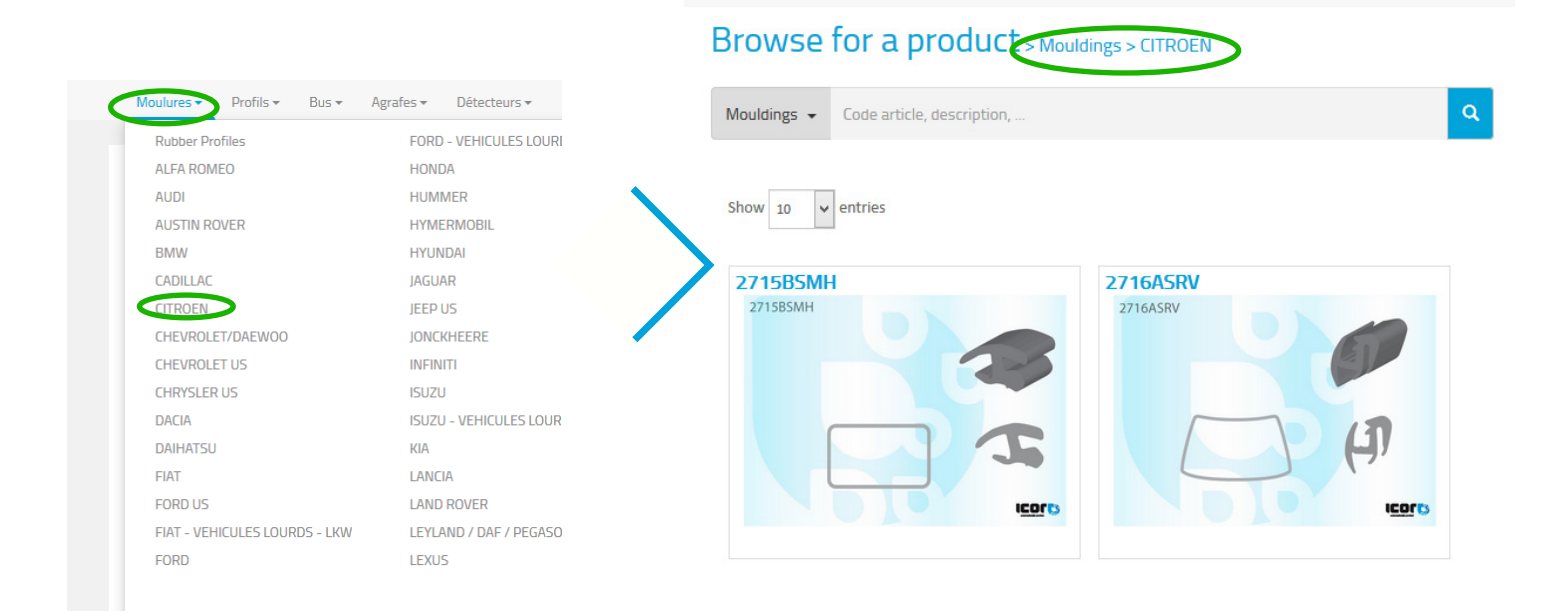

### 3. HOW TO PLACE AN ORDER?

Under the picture of your article, select the quantity you need and click on «Add to cart».

# 4. HOW TO SEE YOUR ORDER

Each article you add on the cart is visible on the right side of your webpage

| М  | y cart 📜     | 📜 20 articles |  |  |  |  |
|----|--------------|---------------|--|--|--|--|
|    |              |               |  |  |  |  |
| 3  | IQREPAIRKIT  | XX,XX€        |  |  |  |  |
| 4  | 4401ASCS x50 | XX,XX€        |  |  |  |  |
| 4  | L'A-WIRE     | XX,XX€        |  |  |  |  |
| 4  | 4401ASCS x50 | XX,XX€        |  |  |  |  |
| 7  | L'A-WIRE     | XX,XX€        |  |  |  |  |
| 10 | 4401ASCS x50 | XX,XX€        |  |  |  |  |
|    | Total:       | XXX,XX€       |  |  |  |  |
|    |              |               |  |  |  |  |
|    | Buy          |               |  |  |  |  |

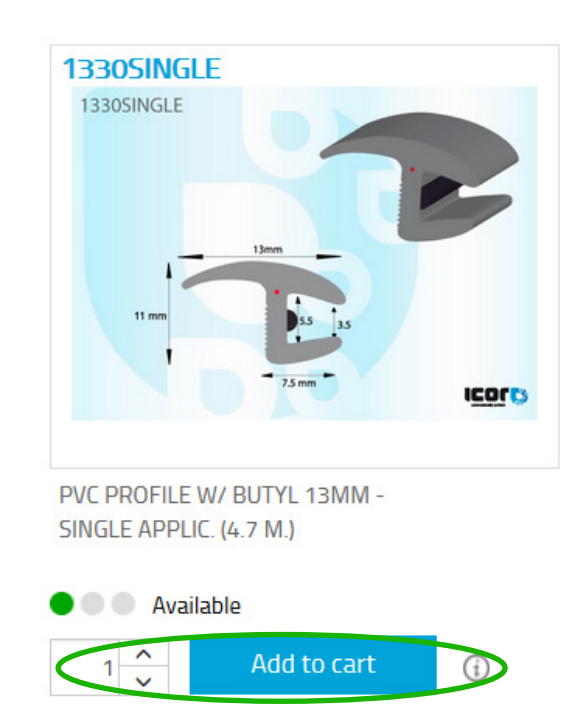

Ok

To look at it in detail, please click on the «to buy» button. To place your order, click on «Send the order».

|                                                    | 2460ASDRB                          |                                    | XX,XX€           |
|----------------------------------------------------|------------------------------------|------------------------------------|------------------|
| 2M6ACE/08                                          |                                    |                                    | Remove           |
| 2                                                  | 2460ASMR                           |                                    | XX,XX€           |
| CTEX RALADING                                      |                                    |                                    | Remove           |
|                                                    |                                    | Subtotal<br>Discount of 2%         | XX,XX€<br>XX,XX€ |
|                                                    |                                    | Total                              | XX,XX€           |
|                                                    |                                    |                                    | Send the order   |
|                                                    |                                    | Order Processed                    | ×                |
| Once you have sent your<br>window will confirm you | order, a pop-up<br>its validation. | Your order has been successfully p | processed        |

### Your shopping cart

# 5. HOW TO SEE YOUR INVOICES?

All your invoices are available in our webshop, in your ICOR account

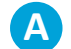

C

Click on «My account»

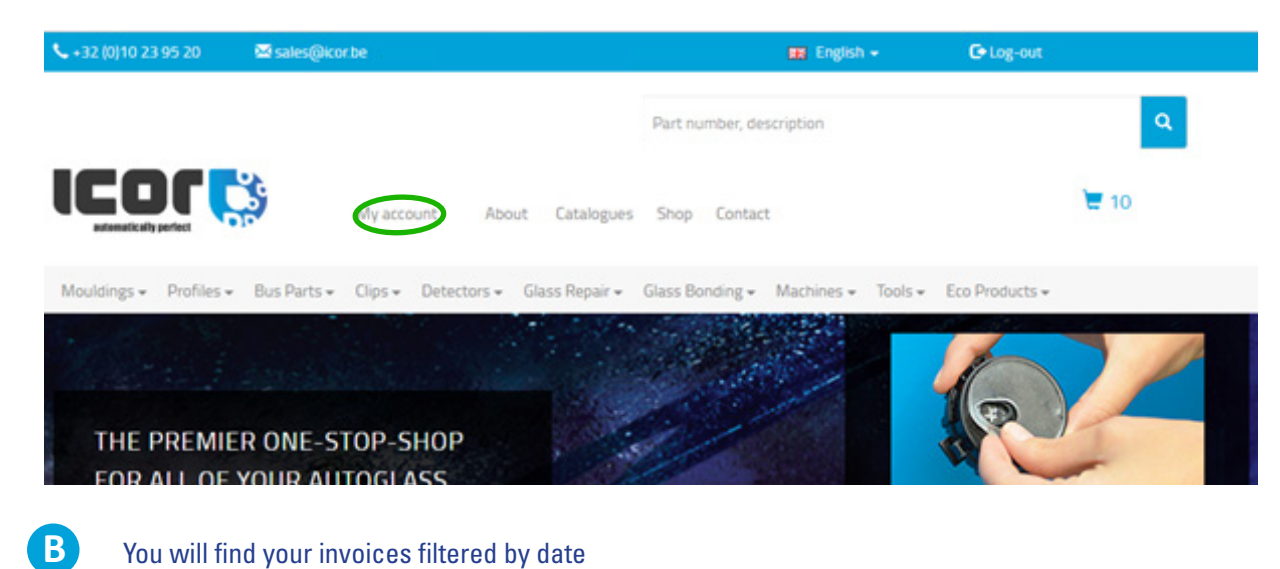

You will find your invoices filtered by date

You can immediately download your invoice by clicking it in the «Document» column.

| Se +32 (0)10 23 95 20 | 0 🔤 sales@ko        | rbe                 |                           |              | 📰 Englist       | n <del>e</del> ( | 🕒 Log-out      |        |
|-----------------------|---------------------|---------------------|---------------------------|--------------|-----------------|------------------|----------------|--------|
|                       |                     |                     |                           | Part numbe   | er, description |                  |                | ٩      |
|                       | <b>Č</b>            | My account Abo      | ut Catalogues             | s Shop Co    | ontact          |                  |                | 10     |
| Mouldings - Prof      | files + Bus Parts + | Clips + Detectors + | Glass Repair <del>+</del> | Glass Bondir | ng + Machines + | Tools +          | Eco Products + |        |
|                       |                     | N                   | ly accoun                 | t            |                 |                  |                |        |
| invoices 0            | rders Running 0     | Irders Completed    |                           |              |                 |                  |                |        |
| Show 5 v er           | ntries              |                     |                           |              |                 |                  | Search: D      |        |
| Date                  | 11                  | Document typ        | e                         | 11           | Amount          | П                | Docum          | ent it |
|                       |                     | Sec. 33             |                           |              |                 |                  |                |        |

### 6. HOW TO SEE YOUR PAST ORDERS?

#### Find your previous orders on your ICOR account

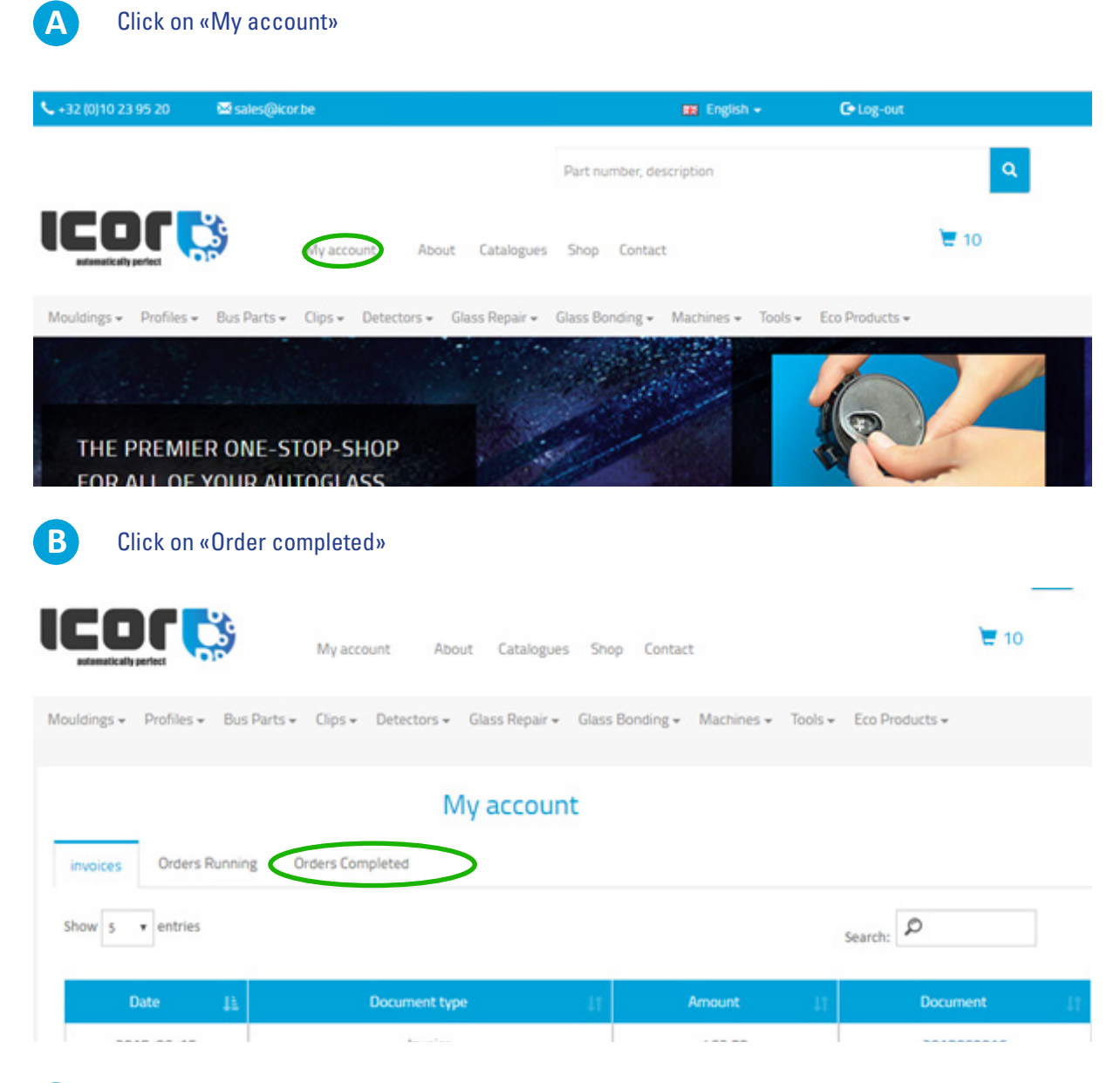

C

You can consult all your previous orders and filter them according to the invoice or order number, product reference, date, price...

#### My account

| invoices ( | Orders Runnin  | 8 Orders Con | npleted                                                     |          |                  |                 |    |
|------------|----------------|--------------|-------------------------------------------------------------|----------|------------------|-----------------|----|
| show 5     | h: Ø           |              |                                                             |          |                  |                 |    |
| Invoice    | Date           | Order ID     | Description                                                 | Quantity | Unit<br>Price 11 | Re-order<br>now | 11 |
| 2018070624 | 2018-07-<br>24 | 6554AKCSS    | PEUGEOT 308 3P/5P 2 VOL 2007- ENSEMBLE 12 AGRAFES<br>LAT PB | 5        |                  | ۳.              | l, |
| 2010070626 | 2019-07-       | 2721AVCHS1E  | CITROFNICS 2003- VIT DE 10 CLIDS LATERALIY                  |          |                  | -               |    |

# 7. HOW TO SEE MY CURRENT ORDERS?

Find your running orders on your ICOR account

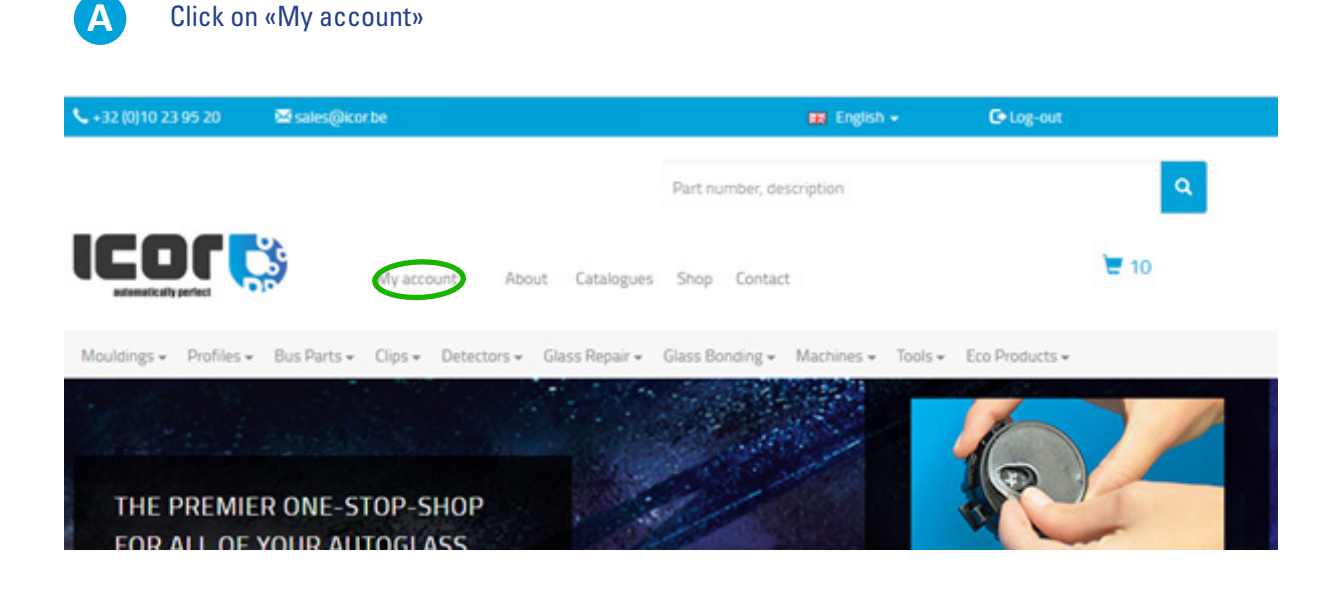

### B Click on « orders running » to visualize your current orders.

| \$+32 (0)10 23 95 20                     | be                                 |                            | 📰 English 🗸        | Co Log-out      |    |  |  |  |  |
|------------------------------------------|------------------------------------|----------------------------|--------------------|-----------------|----|--|--|--|--|
|                                          |                                    | Part number, desc          | cription           | ٩               |    |  |  |  |  |
|                                          | My account About Catalogues        | Shop Contact               |                    | 10              |    |  |  |  |  |
| Mouldings • Profiles • Bus Parts •       | Clips • Detectors • Glass Repair • | Glass Bonding <del>•</del> | Machines 👻 Tools 👻 | Eco Products -  |    |  |  |  |  |
| invoires Orders Running Others Completed |                                    |                            |                    |                 |    |  |  |  |  |
| Show 5 • entries                         |                                    |                            |                    | Search: P       |    |  |  |  |  |
| Date 🔠 Order ID                          | 1† Description 11                  | Quantity 11                | Unit Price         | 11 Re-order now | 11 |  |  |  |  |

# 8. HOW CAN I RE-ORDER THE SAME PRODUCTS EASILY?

You can re-order easily the products you previously ordered by following this easy and fast process.

| +32 (0)10 23 9           | i5 20 🛛 🖾                                                                         | sales@kor.be                                                                |                                                                               | 📰 English                                     | - Gu                    | og-out                    |                 |
|--------------------------|-----------------------------------------------------------------------------------|-----------------------------------------------------------------------------|-------------------------------------------------------------------------------|-----------------------------------------------|-------------------------|---------------------------|-----------------|
|                          |                                                                                   |                                                                             |                                                                               | Part number, description                      |                         |                           | ٩               |
|                          | <b>ר בי</b>                                                                       | Wy acc                                                                      | count About Catalogues                                                        | Shop Contact                                  |                         | ×.                        | 10              |
| louldings <del>+</del> I | Profiles <del>+</del> Bu                                                          | as Parts ≠ Clips ≠                                                          | Detectors + Glass Repair +                                                    | Glass Bonding - Machines -                    | Tools - Eco Pro         | ducts <del>v</del>        |                 |
|                          |                                                                                   |                                                                             |                                                                               | and and a                                     |                         |                           | 1               |
|                          |                                                                                   | NE-STOP                                                                     | снор                                                                          | and the second                                |                         |                           |                 |
| THE PI                   | ACTIMICA C                                                                        | SHIL-STOP                                                                   |                                                                               |                                               |                         |                           |                 |
| FOR A                    | LL OF YO                                                                          | UR AUTOGI                                                                   | 455                                                                           |                                               |                         | -                         |                 |
| FOR A                    |                                                                                   | UR AUTOGI                                                                   |                                                                               |                                               |                         | -                         |                 |
| Go of                    | n «Orders                                                                         | UR AUTOGI<br>s running» of                                                  | ASS<br>r «orders completed»                                                   |                                               |                         |                           |                 |
| GO O                     | n «Orders                                                                         | UR AUTOGI<br>s running» of                                                  | nss<br>r «orders completed»<br>My accour                                      | nt                                            |                         |                           |                 |
| GO OI                    | n «Orders                                                                         | S running» of                                                               | nss<br>r «orders completed»<br>My accour                                      | nt                                            |                         |                           |                 |
|                          | n «Orders<br>Orders Runnin<br>• entries                                           | IIB AUTOGI<br>s running» of<br>Orders Cor                                   | nss<br>r «orders completed»<br>My accour                                      | nt                                            | Sear                    | ch: P                     |                 |
| GO OF                    | n «Orders<br>Orders Runnin<br>• entries<br>Date                                   | IIB AUTOGI<br>s running» of<br>% Orders Cor<br>Order 1D                     | n «orders completed»<br>My accour                                             | nt                                            | Quantity                | ch: P<br>Unit<br>Price 11 | Re-order<br>now |
| GO 01                    | OF YOI<br>n «Orders<br>Orders Runnin<br>• entries<br>Date<br>17<br>2018-07-<br>24 | UR AUTOGI<br>s running» ol<br>18 Orders Cor<br>Order ID<br>11<br>6554.AKCSS | ASS r «orders completed» My accour  npleted Descrip PEUGEOT 308 3P/5P 2 VOL 2 | nt<br>tion<br>007- ENSEMBLE 12 AGRAFES<br>FPB | Search<br>Quantity<br>5 | ch: D<br>Unit<br>Price 11 | Re-order<br>now |

On the line of the product, click on the last column on your right. The product will then be automatically added to your cart, with the same quantity as previously ordered.

C

|                 | 10 🖾           | sales@icorbe             | Welcome ic77ea      | ( )                                     |          | anças +  | C+ Se dec           | onnecter                     |
|-----------------|----------------|--------------------------|---------------------|-----------------------------------------|----------|----------|---------------------|------------------------------|
|                 |                | Recomm                   |                     |                                         |          |          | *                   | ٩                            |
|                 | C              | 1                        | Your reorder has be | een processed.                          |          |          |                     | te o                         |
| Moutures • Prof | Ns + Bus       |                          |                     |                                         |          |          | Ox                  |                              |
|                 |                |                          | Mon o               | ompte                                   |          |          |                     |                              |
| Factures        | Commande       | s en cours Comma         | ndes complétiles    |                                         |          |          |                     |                              |
| Afficher s      | • éléme        | nts                      |                     |                                         |          | Rech     | ercher: P           |                              |
| Facture 11      | Date []        | Numéro de<br>commande [] |                     | Description                             | н        | Quantité | Prix<br>unitaire [] | Recommander<br>maintenant [] |
| 2018070624      | 2018-<br>07-24 | 65544KC55                | PEUGEOT 308 3       | P/SP 2 VOL 2007 - ENS<br>AGRAFES LAT PB | EMBLE 12 | 5        | 2.14                |                              |

#### \*If you want to change the quantities

#### Click here to check your cart

| S +32 (0)10 23 | 3 95 20                     | 🖾 sales@ico | rbe             |               |                     |          |                    | 📰 English 🗸    | G            | og-out              |       |
|----------------|-----------------------------|-------------|-----------------|---------------|---------------------|----------|--------------------|----------------|--------------|---------------------|-------|
|                |                             |             |                 |               |                     | Part nur | mber, desc         | ription        |              |                     | ٩     |
|                |                             | 3           | My account      | About C       | atalogues           | Shop     | Contact            |                |              |                     | 10    |
| Mouldings -    | Profiles +                  | Bus Parts 🗸 | Clips + Dete    | ctors + Glass | Repair <del>-</del> | Glass Bo | nding <del>v</del> | Machines 👻 Too | ils + Eco Pr | oducts <del>v</del> |       |
|                |                             |             |                 | My ac         | count               |          |                    |                |              |                     |       |
| invoices       | Orders F                    | Running 0   | rders Completed |               |                     |          |                    |                |              |                     |       |
| Show 5         | <ul> <li>entries</li> </ul> |             |                 |               |                     |          |                    |                | Search:      | ø                   |       |
| Date           | 41                          | Order ID    | L† De           | scription     | lt -                | Quantity | 11                 | Unit Price     | 41           | Re-order n          | ow 11 |

You can now adapt the quantity of the product depending on your need. And then, process the order

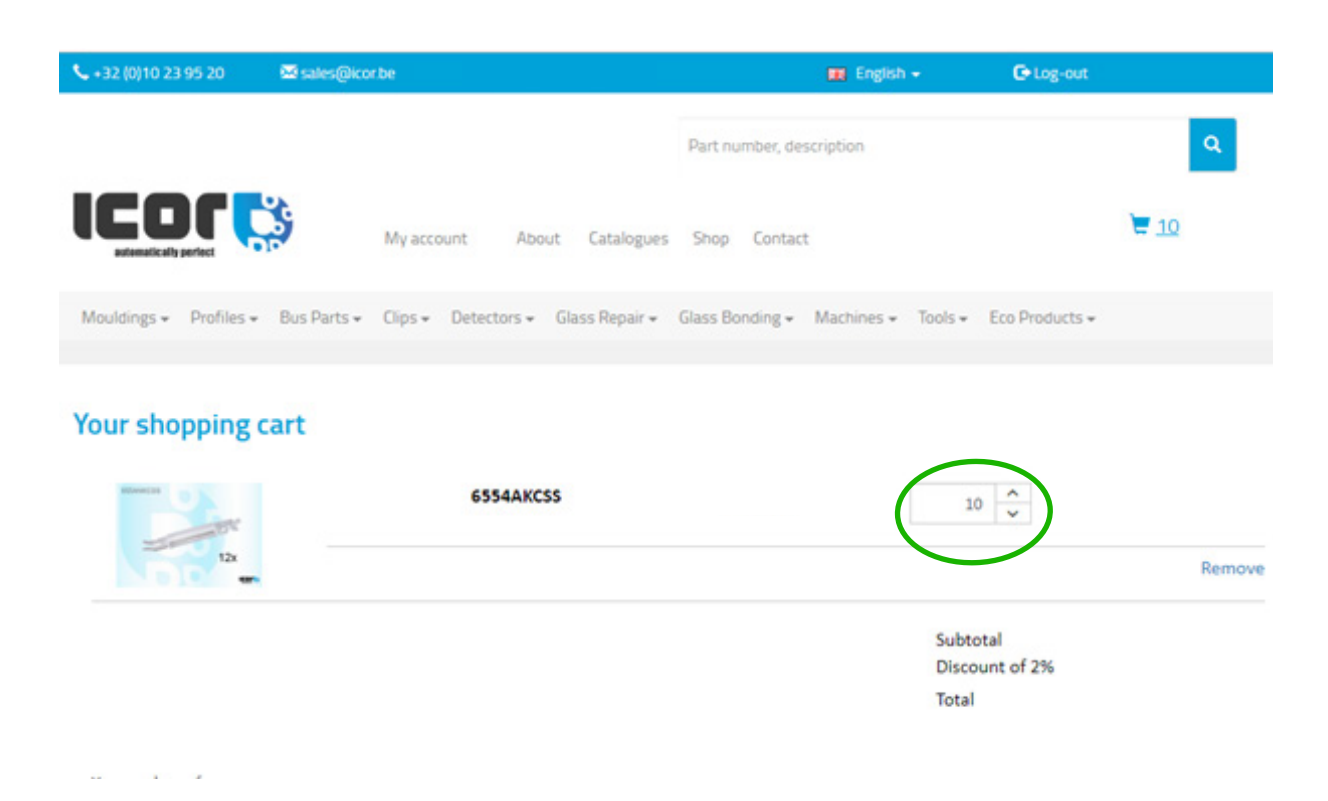

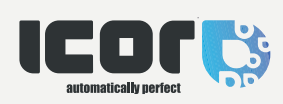

ICOR S.A. Avenue Lavoisier 37 13000 Wavre Belgium